## Freigabe Lohn-& Gehaltsdateien

Für die Freigabe der Lohn- und Gehaltsdateien über unsere Vertriebsplattform gehen Sie bitte wie folgt vor:

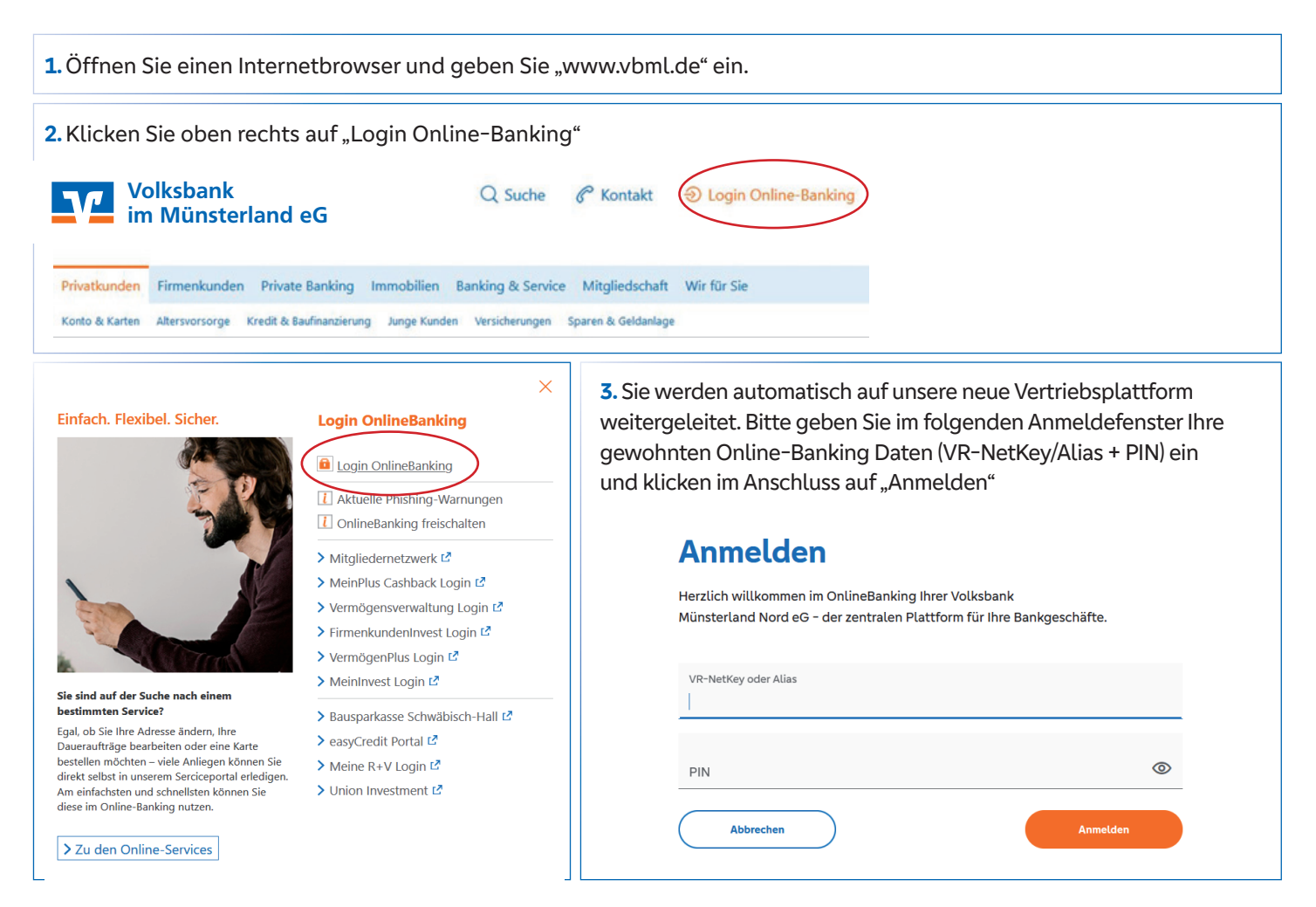

## >> Überprüfen sie welches Profil Sie ausgewählt haben - "Business" oder "Privat und Business"!

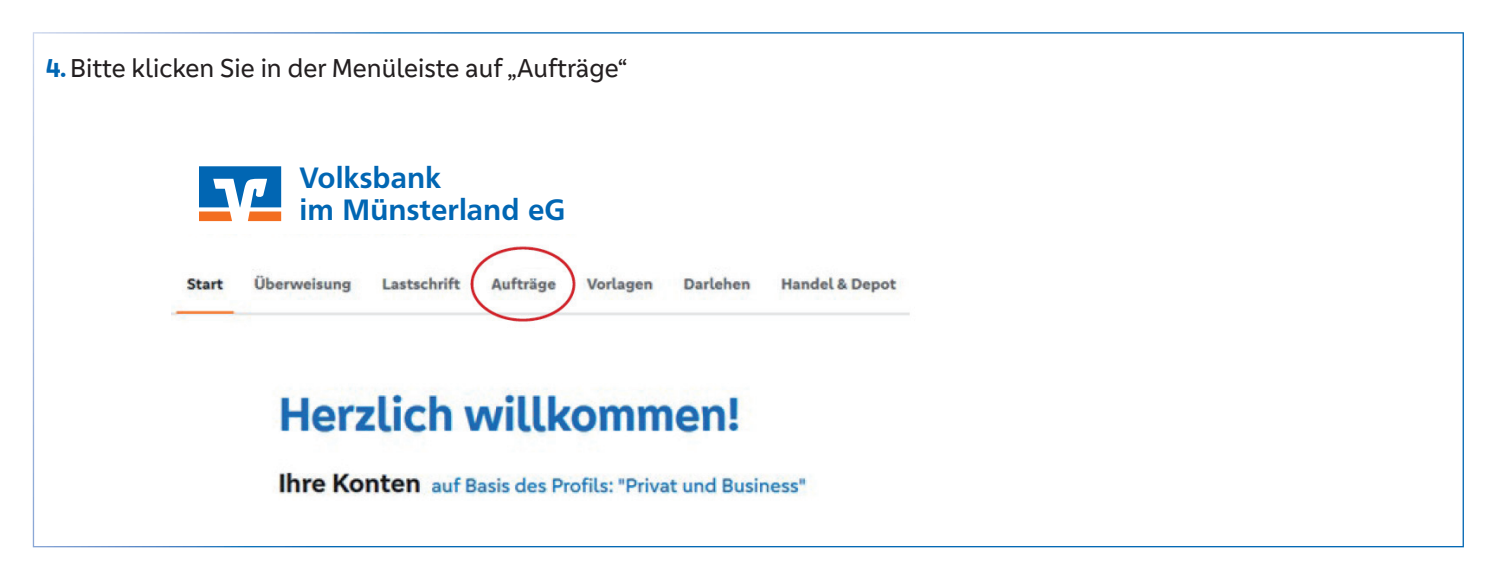

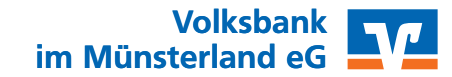

## Freigabe Lohn-& Gehaltsdateien

5. Sie bekommen im nächsten Schritt mehrere Auswahlmöglichkeiten angeboten. Für die Freigabe der eingestellten Lohn- und Gehaltsdateien klicken Sie bitte auf "Dateiverarbeitung"

| 🖉 Daverlastschriften        | Dateien                                                                                                 | O Aktustisieren         |
|-----------------------------|----------------------------------------------------------------------------------------------------|-------------------------|
| 7 Terminierte Überweibungen | Bitte siehen Sie eine SEPA-Datei in das Feld oder klicken Sie auf<br>den Button "SEPA-Datei hechladen". | + SEPA-Datei tocticaten |
| Sammetilberweisungen        | Suche nach Bezeichmung, IBAN, Betrag Q                                                                  |                         |
| Sammeliastschriften         | Alla (0) Überweisungen (0) Lastschriften (0)                                                            |                         |
| Auftragsfreigabe            | Statua: Alle 111 Sertiert nach: Fälligkeit/Ausführung 4 † 74                                            |                         |
|                             |                                                                                                    | 2                       |
|                             | 000                                                                                                    |                         |

6. Der vom Steuerberater eingestellte Datensatz wird Ihnen im Anschluss unter dem Punkt "Überweisungen" angezeigt

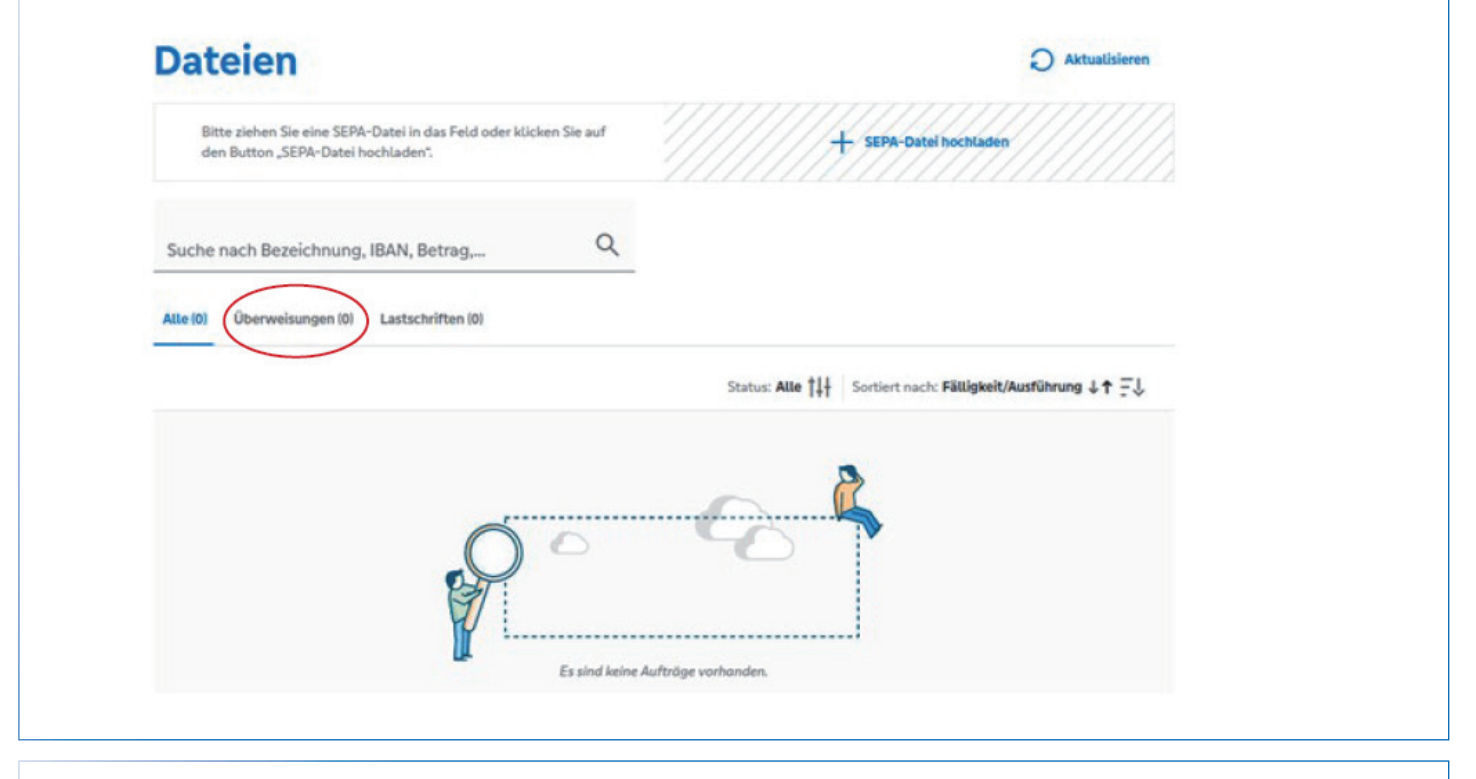

7. Bitte vergleichen Sie den Datensatz mit Hilfe des Begleitzettels. Im Anschluss geben Sie den Auftrag mit Ihrem gewöhnlichen Sicherheitsverfahren frei

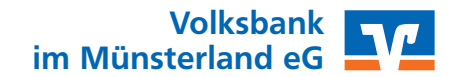